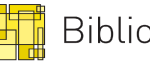

## Mikromarc funktionstest-konfigurering inst/uppgradering

| Sign:                                                                                                    |                                              | Datum:                                                                                                    |
|----------------------------------------------------------------------------------------------------|----------------------------------------------|----------------------------------------------------------------------------------------------------|
| Installera allt, och se till att det fungerar. Allra sist, starta om server resp klienter och checka av listan. |                                              |                                                                                                    |
| OK                                                                                                    | Åtgärd                                       | Kommentar                                                                                                    |
| Serv                                                                                                    | /er                                          |                                                                                                    |
|                                                                                                    | Alla inblandade tjänster<br>går igång        | Start -> Kör -> services.msc. Om följande tjänster finns, kontrollera att<br>dom är igång och inställda på automatisk uppstart: Adaptive Server<br>Anywhere - MM_BIBLIOTEK, World Wide Web Publishing (IIS),<br>Mikromarc 2 Z 39.50 server, MMSCServer samt Mikromarc 2 E-post<br>server.                                                                                                    |
|                                                                                                    | Mikromarc skall ej<br>stoppas vid utloggning | Start -> Kör -> services.msc. Dubbelklicka på tjänsten "Adaptive Server<br>Anywhere - MM_BIBLIOTEK". Fliken "Login/Inloggning". Se till att rutan<br>"Allow service to interact with desktop/Tillåt att tjänsten fungerar interaktivt<br>med skrivbordet" inte är ikryssad. Om den är tom, så behöver man inte<br>vara rädd att Mikromarc-databasen skall stängas ner vid utloggning av<br>servern.                                                                                                    |
|                                                                                                    | Websök fungerar, från<br>annan dator         | http:// <serverns ipadress="">/Mikromarc</serverns>                                                                                                    |
|                                                                                                    | Backup fungerar                              | Starta från Schemaläggaren                                                                                                    |
|                                                                                                    | Backuploggen mailas                          | Starta från Schemaläggaren                                                                                                    |
|                                                                                                    | MMLoanstat fungerar                          | http:// <serverns ipadress="">/Mikromarc/mmloanstat</serverns>                                                                                                    |
| Klienter                                                                                                    |                                              |                                                                                                    |
|                                                                                                    | Klienter fungerar efter<br>omstart           | Starta om klient, logga in med användarens konto.                                                                                                    |
|                                                                                                    | Clip2mm fungerar, går<br>att stänga          | c:\clip2mm21\clip2mm21.exe. Starta och stäng.                                                                                                    |
|                                                                                                    | Skapa post, sök fram i<br>Websök             | Starta MM2 Katalog. Vid nyinstallation, ange användare "dba" och<br>lösenord "sql". Klicka på "Ändra enhet", expandera "Detta bibliotek",<br>markera den enhet där licenserna är installerade, klicka "Inloggning".<br>Klicka på ikonen "Katalog". Maximera vid behov fönstret "Huvudkatalog".<br>Fliken "Editor", under ikonraden, i katalogiseringsfältet: Högerklicka och<br>välj "Editor inställningar". Se till att radioknapparna "Enkla ledtexter" och<br>"Bägge" är markerade. Klicka "OK". Klicka på ikonen för "Skapa ny post<br>(Ctrl+N)". Klicka "OK" för att skapa en monografipost. Skriv in något ord i<br>fältet "Huvudtitel" med marc-tagg 245. Klicka på ikonen "Spara ändringar<br>(Ctrl+S)". Om allt fungerar, avsluta med att klicka på ikonen "Gallra eller<br>ta bort posten (F7). Välj "Ta bort fysiskt", klicka "OK". Stäng ner MM2<br>Katalogisering. |
|                                                                                                    | Kategori är ställd på<br>*592                | Start -> Program -> Mikromarc 2 -> MM2 Katalog, Ikonen "Huvudkatalog".<br>Klicka på ikonen "Hämta extern Marc-post (Ctrl+F9). Se till att<br>"Clip2mm21" är markerad. Klicka på ikonen "Konfigurera". Fliken<br>"Konvertering". Rutan "Skapa kategorier" skall vara förbockad och<br>kategori 592 angivet.                                                                                                    |
|                                                                                                    | Streckkodsläsare                             | Testa någon funktion i systemet som inbegriper användandet av                                                                                                    |
|                                                                                                    | fungerar                                     | streckkodsläsare.                                                                                                    |
|                                                                                                    | Utskrifter fungerar                          | Llesta utskrift av kvitto i utlån, samt en lista i katalogen                                                                                                    |